## **Habib Metropolitan Financial Services**

## Installation Guide for online Trading Platform

| arting applica | ation                                   | <b>.</b> |
|----------------|-----------------------------------------|----------|
| Download       | ling application.                       |          |
| Name:          | HMFS-Trade Cast v3.0.9                  |          |
| Publisher:     | CATALYST IT Solutions (Pvt.) Limited.   |          |
| Location:      | http://10.27.0.4/TradeCast/launch2.jnlp |          |
|                |                                         | Capcal   |

After clicking on download Application, above screen will appear depicting the download process

-----Step 2-----

| Do you want                                | to run this                                                | application?                                                                                                    | × |
|--------------------------------------------|------------------------------------------------------------|----------------------------------------------------------------------------------------------------|---|
|                                            | Name:                                                      | Trade Cast                                                                                                    |   |
| - Second Second                            | Publisher:                                                 | CATALYST IT Solutions (Pvt.) Limited.                                                                                                    |   |
|                                            | Location:                                                  | https://online.hmfstrade.biz                                                                                                    |   |
| This application will information at risk. | run with unrestri<br>Run this applicat<br>s again for apps | icted access which may put your computer and personal<br>ion only if you trust the location and publisher above.<br>from the publisher and location above |   |
| More Info                                  | rmation                                                    | Run Cance                                                                                                    | 1 |

A Security dialog appears wanting the use to trust the said application. The user has to check "Always Trust content from this publisher" & click run.

|         | .ast vs.0.9                                                                                                    |   |
|---------|----------------------------------------------------------------------------------------------------|---|
|         | TRADE CAST                                                                                                    |   |
| Jser ID | Forgot Password?                                                                                                    |   |
| assword |                                                                                                    | 2 |
|         | Plages optar and and the 9.7th character of your paceword                                                                                                    |   |
|         | Please enter 2nd, 5d, 4dr & Arr Character of your password.                                                                                                    |   |
|         | Please enter 21d, 5rd, 4d & 7d character of your password.                                                                                                    |   |
|         | Login Cancel                                                                                                    |   |
|         | Login       Cancel         Example: If your Password is q a Z s 1 2 q G, you would be required to enter the missing characters in white boxes.                             |   |
|         | Login       Cancel         Example: If your Password is q a Z s 1 2 q G, you would be required to enter the missing characters in white boxes.         a       s       2 q |   |

You are almost done. Type-in your User Credentials to log-on to the Online Trading Platform

| Step | 4 |
|------|---|
|      | - |

| Watch                                                                                                    |                                                           |                                                                                                    |                                             |                   |                           |                | a may leave  |                |                       | (passages)                    |                                  |                             |                       | second second |                       |
|----------------------------------------------------------------------------------------------------|-----------------------------------------------------------|----------------------------------------------------------------------------------------------------|---------------------------------------------|-------------------|---------------------------|----------------|--------------|----------------|-----------------------|-------------------------------|----------------------------------|-----------------------------|-----------------------|---------------|-----------------------|
|                                                                                                    | es #_×                                                    | Trade Log                                                                                                    | Outstande                                   | ng Log            | Activity Log              |                |              |                | *-0×                  | Marke                         | t Depth By                       | Order 🕐                     | - ×                   |               |                       |
| Sector                                                                                                    | Watch 1st P                                               | Index Watch Volle                                                                                                    | Spot Watch                                  | Future V<br>2nd P | Vatch                     | Cap Watch      | Shariah Wa   | Std Profile    | folio Watch           | Market                        | REG 🔶                            | icrip                       | L.Tra                 | sde           | 👤 Deta                |
| Scri                                                                                                    | ip Browse                                                 | Scrip 4                                                                                                    | Island T                                    | extile Hills L    | td Perso                  | onal Goods (Te | xtile) Secto | er .           | <b>1</b> -            | Flag                          | Volume                           | Price                       | Price                 | Volume        | Flag                  |
| Mkt                                                                                                    | Scrip                                                     | BVol                                                                                                    | Βυγ                                         | Sel               | SVol                      | LastPrice      | Change       | %Change        | Trade                 | -                             |                                  |                             |                       |               |                       |
|                                                                                                    |                                                           |                                                                                                    |                                             |                   | 1                         |                | 1            |                | Trade                 |                               |                                  |                             |                       |               |                       |
|                                                                                                    |                                                           |                                                                                                    |                                             |                   |                           |                |              |                |                       |                               |                                  |                             |                       |               |                       |
|                                                                                                    |                                                           |                                                                                                    |                                             |                   |                           |                |              |                |                       | (" Marke                      | t Depth By                       | Price • .                   | - ×)                  |               | *-0                   |
|                                                                                                    |                                                           |                                                                                                    |                                             |                   |                           |                |              |                |                       | er[Market                     | t Depth By<br>REG +]1            | Price • .                   | - ×)                  | sde           | * _ 0                 |
|                                                                                                    |                                                           |                                                                                                    |                                             |                   |                           |                |              |                |                       | mi Market<br>Market<br>Plag   | t Depth By<br>REG + 1<br>Volume  | Price • .<br>icrip<br>Price | - X<br>L.Tra<br>Price | ade<br>Volume | r = 0<br>Peta<br>Flag |
| Messay                                                                                                    | ge Window .                                               | *                                                                                                    |                                             |                   |                           |                |              |                | ,<br>,                | er[Market<br>Market [<br>Plog | t Depth By<br>REG +]<br>Volume   | Price • .<br>icrip<br>Price | L.Tre<br>Price        | ade           | r = 0                 |
| Messag                                                                                                    | ge Window                                                 | F = X<br>ders 🔗 Arnoun                                                                                                    | cements 💽 N                                 | vews 10 H         | #5 🥵 Bo                   | and Meetings 📲 | Alerts       | Margin Calls   | ,<br>,<br>,<br>,<br>, | m Market<br>Plag              | t Depth By<br>REG +<br>Volume    | Price • .<br>krip<br>Price  | - X<br>L.Tre<br>Price | sde           | r = D                 |
| Messay                                                                                                    | ge Window                                                 | F = X<br>ders Amoun                                                                                                    | coments C N                                 | Vervas 199        | rs @ 20                   | ard Meetings 🛛 | Alerts A     | , Margin Calls | • - 0 ×               | m] Market [                   | t Depth By<br>REG +] t<br>Volume | Price • •                   | - X<br>L.Tre<br>Price | sde           | ▲ Deta Flag           |
| i<br>Messay<br>Active<br>Science<br>Scienc | ge Window<br>7 Control of the Unit of the Re<br>15 The Re | Amoundation of the second second s | cements F. N.<br>a n US-PELLS<br>PED State. | News District     | <b>#</b> 5 <b>  ∰ 8</b> 0 | ord Meetings 🛛 | Alerts       | Margin Calls   | * - 0 X               | (rr] Market<br>Market<br>Flog | t Depth By<br>REG +]t<br>Volume  | Price • .                   | - X<br>L.Tre<br>Price | sde           | ✓ = D So Deta Flag    |

Here is the loaded screen of the Online Trading Platform

## IF Java is not found on your Computer, follow the steps stated below;

-----Step 1-----

| Microso  | ft Internet Explorer                                     | X                         |
|----------|----------------------------------------------------------|---------------------------|
| <u>.</u> | Java not found on your Computer. You are advised to down | load latest Java Version. |
|          | ОК                                                       |                           |

-----Step 2-----

| الله المعالم المعالم المحالي المحالي المحالي المحالي المحالي المحالي المحالي المحالي المحالي المحالي المحالي ال | Download Help                                                                   |
|----------------------------------------------------------------------------------------------------|---------------------------------------------------------------------------------|
| Help Resources   What is Java?  Remove Older Versions  Disable Java                                             | Download Java for Windows<br>Recommended Version 7 Update 17 (filesize: 856 KB) |
| <u>Disable Java</u> <u>Error Messages</u> <u>Troubleshoot Java</u> <u>Other Help</u>                            | Agree and Start Free<br>Download                                                |

-----Step 3------

| File Download - Security Warning                                                                                                    |   |
|----------------------------------------------------------------------------------------------------|---|
| Do you want to run or save this file?                                                                                                    |   |
| Name: JavaSetup6u25.exe<br>Type: Application, 866 KB<br>From: sdic-esd.sun.com<br>Run Save Cancel                                                                                     | 5 |
| While files from the Internet can be useful, this file type can<br>potentially ham your computer. If you do not trust the source, do n<br>run or save this software. What's the risk? | ø |

-----Step 4------

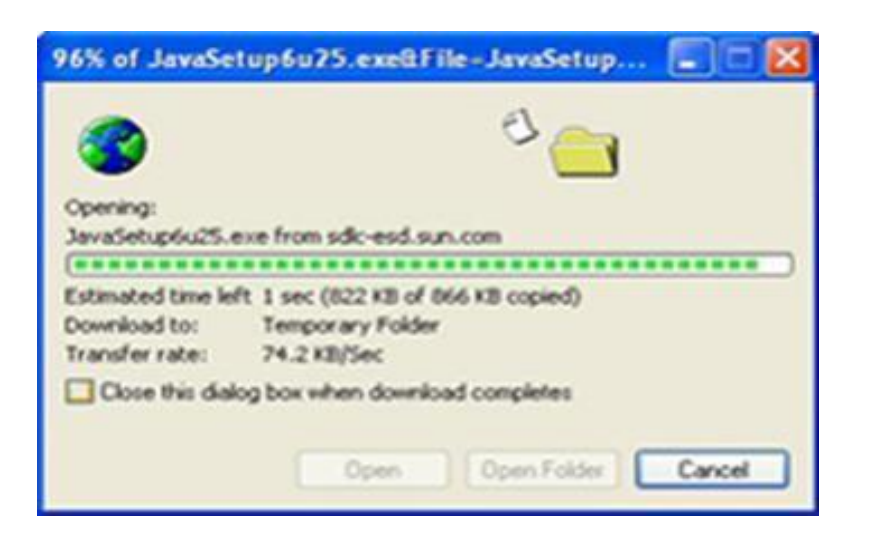

-----Step 5-----

|          | Name      | : Java(TM) SE RI | untime Environme | nt 6 Update 2 | 5         |
|----------|-----------|------------------|------------------|---------------|-----------|
| _        | Publisher | Sun Microsys     | tems, Inc.       |               |           |
| ¥ More g | ptions    |                  |                  | Bun           | Don't Run |

-----Step 6------

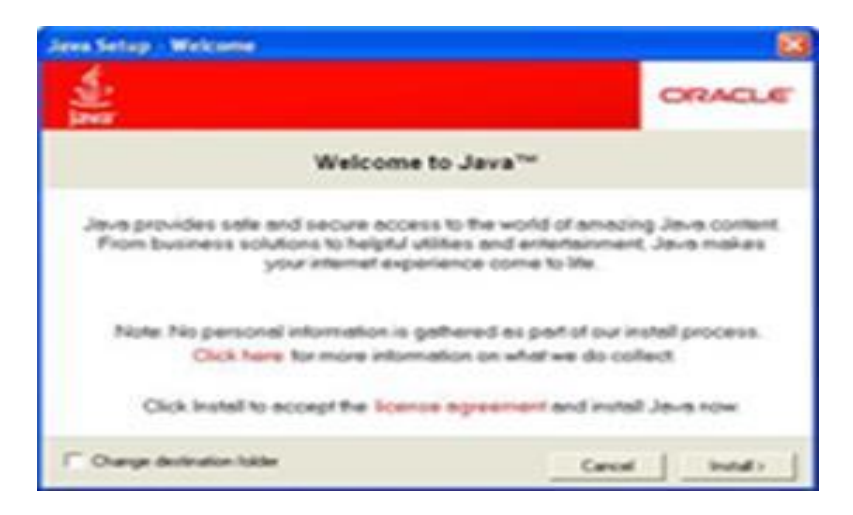

-----Step 7-----

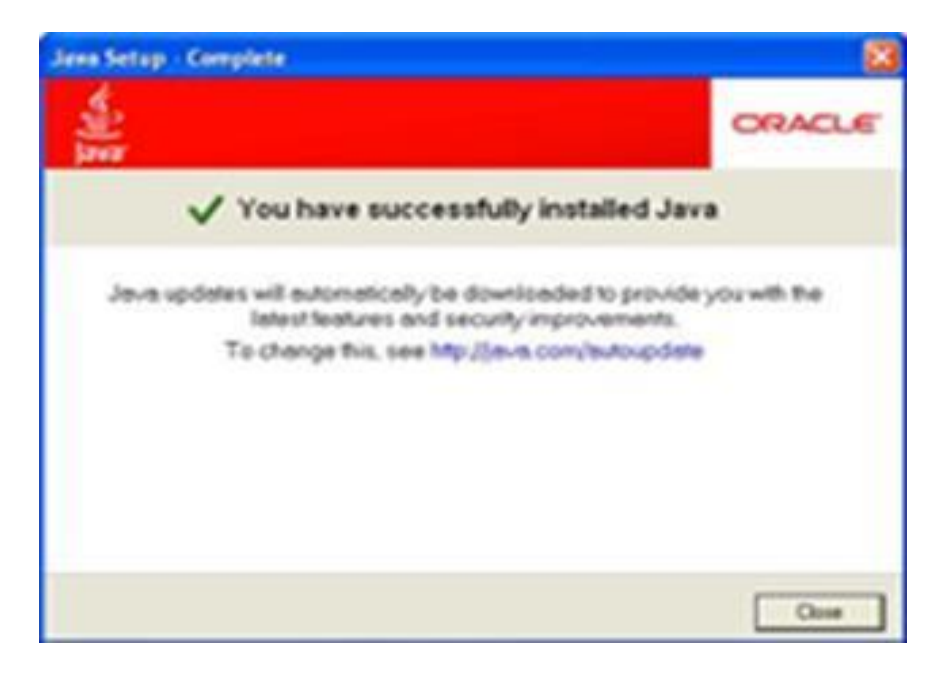